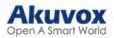

# Akuvox V7.1.0.1 SmartPlus Installer Guide - Single tenant

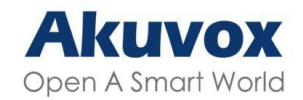

Smart Intercom

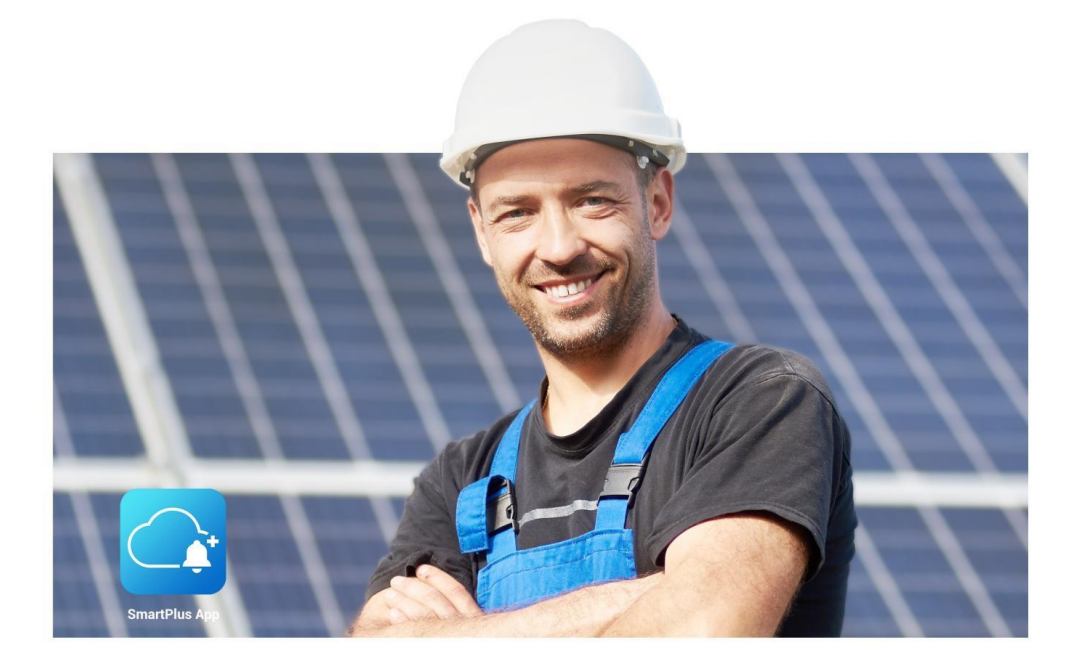

# AKUVOX SMARTPLUS USER GUIDE

## Update Time: Mar. 2025

#### About This Manual

This manual is intended for installers who need to manage single-family houses, single-tenant residents, devices, remote maintenance services, and more on the Akuvox SmartPlus platform (Version 7.1.0.1).

For more information, please visit http://www.akuvox.com/ or consult Akuvox technical support.

What's New:

- Support integration with iTec lock;
- Optimized integration with Dormakaba lock;
- Support paying for the third-party lock service;
- Support setting up akubela relay controller RSAC-C1-R8 when it is connected to an indoor monitor;
- Added the site name in the email content notifying service expiration.

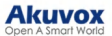

## System Overview

Akuvox SmartPlus is a cloud-based platform on which the installer can conduct integrated management of residents, devices, relays, and remote maintenance services both on a single-tenant basis and a community (multi-tenant).

- Installers using this platform will be able to:
- Add, edit, and delete the devices and residents in the single-tenant management.
- · Add, edit, and delete the communities, buildings, apartments, devices, and residents in the multi-tenant management.
- Deploy and set up devices and relays for access control.
- Check and upgrade device firmware for the residents.
- Check and manage the MAC library.
- Conduct remote operations such as Auto-provisioning, device reboot, transmission type modification, and remote maintenance.
- Download the related technical manual and get access to the Akuvox ticket system for technical support.
- Subscribe and renew Akuvox SmartPlus.

## Log into SmartPlus

You can log into the SmartPlus platform using the user account information obtained from your distributor.

- 1. Open the web browser, enter the address (URL) of the SmartPlus server location in your area, and press Enter.
- 2. Enter your username and password.
- 3. Click on Login to log into the SmartPlus platform.

#### Note

You need to enter a verification code for login when your distributor enables two-factor authentication for you.

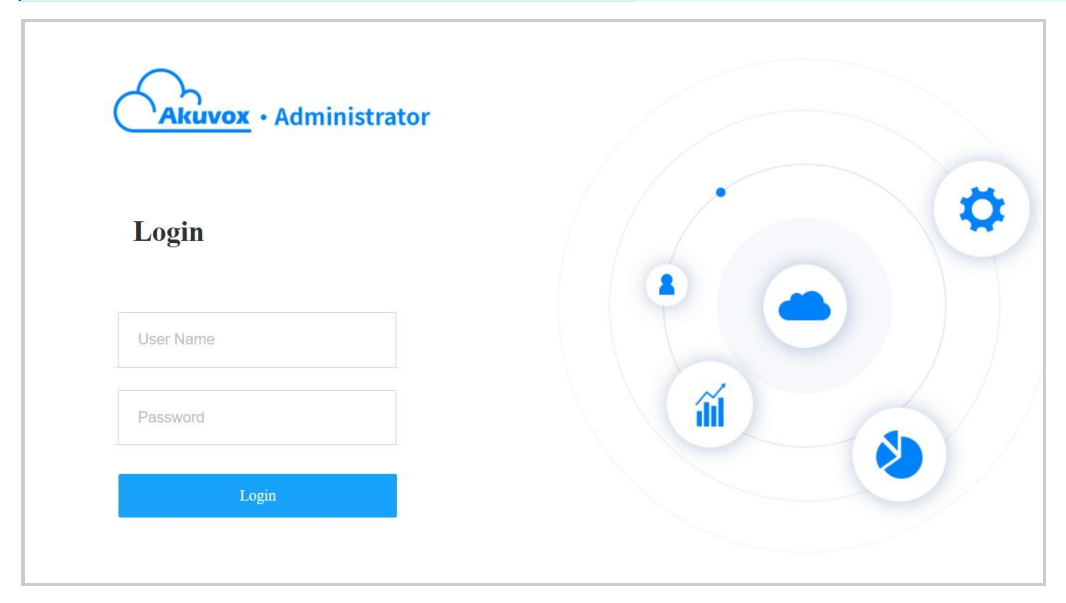

You will see the Privacy Policy window when you log into the platform after the SmartPlus Cloud 7.0.0. update.

The Privacy Policy tells you how the user data is collected, used, and protected.

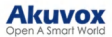

|               | Privacy Policy                                                                                                    |                                                                                                    |
|---------------|----------------------------------------------------------------------------------------------------|----------------------------------------------------------------------------------------------------|
|               | Privacy Policy                                                                                                    | State of the state of the state |
|               | Last updated: October 21st, 2024                                                                                                    |                                                                                                    |
|               | Overview of Privacy Policy                                                                                                    |                                                                                                    |
|               | Welcome to our service, the service is provided and controlled by SMART-PLUS PTE. LTD. (hereinafter referred to as 'SMART-<br>PLUS', 'us' or 'we'). By using the service, you agree to this Privacy Policy.                                                                                                    |                                                                                                    |
|               | The service includes:                                                                                                    |                                                                                                    |
|               | <ul> <li>Our website and user accounts that may be accessed at "cloud akuvox.com, "cloud akubela.com ("cloud include ecloud,<br/>ucloud, jcloud, scloud and so on), and all associated sites connected with it, excluding any third parties" sites (the<br/>"Portal").</li> </ul>                                                                                                    |                                                                                                    |
|               | Online services accessible through the Website ('Web Services');     Software applications that can be downloaded to a mobile device ('Mobile Apps') such as AK-Partner and so pro-                                                                                                    |                                                                                                    |
|               | <ul> <li>Related products (Devices) of the service, including, but not limited to, door phones, indoor monitors, android video phones access control terminals, and home control panels;</li> </ul>                                                                                                    |                                                                                                    |
|               | <ul> <li>Any services available on the Website and the Mobile Apps ('Available Services').</li> <li>The term "CR000C" ensure the Website and the Mobile Apps ('Available Services').</li> </ul>                                                                                                    |                                                                                                    |
|               | Ine term service: means the vecusite, web services, widdle Apps, Devices and Available services.                                                                                                    |                                                                                                    |
| 141012 011102 | Information, the details of how we protect your information, and your data privacy rights. Our SERVICE takes your personal                                                                                                    |                                                                                                    |
|               | information very seriously and gives you control over your personal information, we use robust encryption termonogy to<br>protect your personal data and privacy, and employ strict policies to manage all data. We will always protect personal<br>concerning you in accordance with the so-called General Data Protection Regulation ("GDPR") and California Consumer Privacy<br>Act ("CCRA"). |                                                                                                    |
|               | A. Who we are                                                                                                    |                                                                                                    |
|               | The SERVICE is provided and controlled by SMART-PLUS PTE. LTD. a.s. with the Tax Id. No 202116626G and the registered office<br>In 6 RAFFLES QUAY #14-06, Singapore (048580).                                                                                                    |                                                                                                    |
|               | B. What Personal Information We Collect                                                                                                    |                                                                                                    |
|               | Personal information is collected by our SERVICE for the purpose of providing services under applicable laws. If you do not<br>provide us with any or all of these information, we will not process them, however, the SERVICE or some of its function might be<br>limited.                                                                                                    |                                                                                                    |
|               | Disarree Arree                                                                                                    |                                                                                                    |
|               | creatice since                                                                                                    |                                                                                                    |

- When you click **Agree**, you will be guided to the Service Provider Information interface to fill in your information. The information will be displayed in the privacy policy for end users. It is not mandatory to fill it out. Not filling it in will not affect your use of SmartPlus services.
- When you click Disagree, you cannot log into the SmartPlus platform.

| Dashboard      | Luna  | >> Setting                   |                                                                                                    |
|----------------|-------|------------------------------|----------------------------------------------------------------------------------------------------|
| <b>B</b> Sites | Ű     | Coupon Details               | Company                                                                                                    |
| HE SILES       |       | an coupon beans              |                                                                                                    |
| 💄 Users        | (     | Time Zone                    | Company Address                                                                                                    |
| 📥 Firmware     | E     | Billing Information          |                                                                                                    |
| 🔥 Upgrade      | 4     | Customer Service             | Mobile Number                                                                                                    |
| F MAC Libi     | ary   | Service Provider Information | +1 ~                                                                                                    |
| 📑 Subscriptic  | ns ~  | Account Setting              | Email                                                                                                    |
| 📰 Third Party  | Dev ~ | Single-Family Email Setting  | Tax id                                                                                                    |
| 🔅 Setting      |       |                              |                                                                                                    |
| 🛃 Privacy Pe   | licy  |                              | Company Website                                                                                                    |
|                |       |                              | If you are the service provider for the user, please fill in the relevant information, which will be displayed in the user's privacy policy. Otherwise, the service provider information in the user's privacy policy will be displayed as Akuvox. |

You can also click Privacy Policy on the left column to view the agreement again.

|                     | Luna >> Privacy Policy                                                                                                    |
|---------------------|----------------------------------------------------------------------------------------------------|
| Dashboard           |                                                                                                    |
| Sites               | Privacy Policy                                                                                                    |
| 💄 Users             | Last updated: October 21st, 2024                                                                                                    |
| <b>•</b> •          | Overview of Privacy Policy                                                                                                    |
| Pirmware            | Welcome to our service, the service is provided and controlled by SMART-PLUS PTE. LTD. (hereinafter referred to as 'SMART-PLUS', 'us' or 'we'). By using the service, you agree to this Privacy                                                                                                    |
| 🔥 Upgrade           | Policy.                                                                                                    |
|                     | The service includes:                                                                                                    |
| MAC Library         | Our website and user accounts that may be accessed at *cloud.akuvox.com, *cloud.akubela.com (*cloud include ecloud, ucloud, jcloud, scloud and so on), and all associated sites connected with it,                                                                                                    |
| Subscriptions ~     | excluding any third parties' sites (the 'Portal');<br>Online services accessible through the Website ('Web Services');                                                                                                    |
|                     | <ul> <li>Software applications that can be downloaded to a mobile device (Mobile Apps<sup>1</sup>), such as AK-Partner, and so on;</li> <li>Related products ("Devices") of the service. including, but not limited to, door phones, indoor monitors, android video nhones, access control terminals, and home control nanels;</li> </ul> |
| 🌐 Third Party Dev 🗸 | Any services available on the Website and the Mobile Apps ('Available Services').                                                                                                    |
| A and a             | <ul> <li>Ine term SERVICE means me website, web services, monie Apps, Devices and Available Services.</li> </ul>                                                                                                    |
| 😍 Setting           | The privacy policy describes who we are, what information we collect about you, how we use and disclose your personal information, the details of how we protect your information, and your data<br>privacy rights. Our SERVICE takes your personal information very seriously and gives you control over your personal information.      |
| Privacy Policy      | and privacy, and employ strict policies to manage all data. We will always protect personal data concerning you in accordance with the so-called General Data Protection Regulation ("GDPR") and California Consumer Privacy Act ("CCPA").                                                                                                |
|                     | A. Who we are                                                                                                    |
|                     | The SERVICE is provided and controlled by SMART-PLUS PTE. LTD. a.s. with the Tax Id. No 202116626G and the registered office in 6 RAFFLES QUAY #14-06, Singapore (048580).                                                                                                    |

You can click on Log out in the upper right corner to log out of the SmartPlus platform.

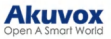

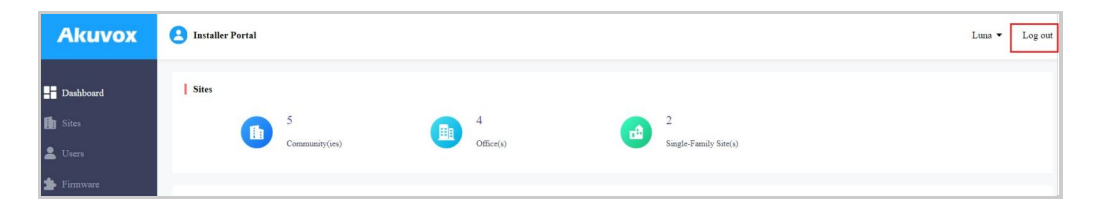

## **Email Confirmation**

You are required to enter an email address when you log into the SmartPlus platform after the SmartPlus Cloud Version 7.1.0 update.

The email address is used to reset your SmartPlus Cloud login password when you forget it and to receive notifications from Akuvox.

You can change the email address and turn off the notification push on the Setting > Notification interface.

| Dashboard           | Luna >> Setting              |                                                                              |
|---------------------|------------------------------|------------------------------------------------------------------------------|
| in Sites            | Coupon Details               | * Email                                                                      |
| 💄 Users             | S Time Zone                  | Please enter the Email. Toin our mailing list for exclusive news and undates |
| 🍰 Firmware          | Billing Information          | We respect your inbox and send emails only when necessary.                   |
| 🔥 Upgrade           | Q Customer Service           | Submit                                                                       |
| 🗭 Message           | Service Provider Information |                                                                              |
| 📕 MAC Library       | Account Setting              |                                                                              |
| 関 Subscriptions 🗸 🗸 | Single-Family Email Setting  |                                                                              |
| Integration         | 11 <sup>2</sup> Notification |                                                                              |
| 🏟 Setting           | ▲ Tra Suria                  |                                                                              |
| 🍕 Notification Ce 🗸 | Log Setting                  |                                                                              |
| Privacy Policy      |                              |                                                                              |

#### Note

Click here to view how to reset the SmartPlus login password via the email address.

## Prior to the Management

You are advised to go through what is listed below before you start your management.

- Check if all of the device MAC addresses have already been registered by your distributor.
- Check if the firmware in your devices supports cloud mode with no connection to SDMC.
- Check if your device is powered on and is connected to the internet, and make sure that the network is normal.
- Check and make sure that your resident information and device information are correct.

## Dashboard

The functional column allows you to manage sites, users, devices, and account settings in an organized manner.

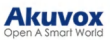

| Akuvox                | 3 Installer Portal                                        | Click to change the account's login password.   | Luna 🔺 📢 Log out |
|-----------------------|-----------------------------------------------------------|-------------------------------------------------|------------------|
| - Dashboard           | I sues Display the number of communities, offices, and si | ingle-family sites.                             | Change Password  |
| 💼 Sites               | <b>6 4</b>                                                | 4                                               |                  |
| 💄 Users               | Community(ies) Office(s)                                  | Single-Family Site(s)                           |                  |
| 🏇 Firmware            | Cuide areas for exating projects and example              |                                                 |                  |
| 🔥 Upgrade             | Quick access for creating projects and property           | manager accounts.                               |                  |
| 🗭 Message             |                                                           |                                                 |                  |
| MAC Library           | + Add Community Site + Add Office Site                    | + Add Single-Family Site + Add Property Manager |                  |
| 📓 Subscriptions 🗸 🗸   |                                                           |                                                 |                  |
| Integration           |                                                           |                                                 |                  |
| 🍄 Setting             |                                                           |                                                 |                  |
| I¶: Notification Ce ∨ |                                                           |                                                 |                  |
| 📝 Privacy Policy      | Functional Column                                         |                                                 |                  |

#### Module Description:

| No. | Modules       | Description                                                                                                    |
|-----|---------------|----------------------------------------------------------------------------------------------------|
| 1   | Dashboard     | You can have quick access to create projects and property manager accounts and a quick view of devices and SmartPlus App account status.                                                                                                    |
| 2   | Sites         | Click to go into specific project management.                                                                                                    |
| 3   | Users         | You can add, edit, and delete property managers and sub-installer accounts.                                                                                                    |
| 4   | Firmware      | Check the available firmware versions and their information.                                                                                                    |
| 5   | Upgrade       | Upgrade the firmware version for a specific device.                                                                                                    |
| 6   | Message       | You can create messages and send them to target users.                                                                                                    |
| 7   | MAC Library   | Check the device MAC registered by your distributor. You can remove the desired MAC.                                                                                                    |
| 8   | Subscriptions | <ul> <li>This module contains the following three sub-modules:</li> <li>Subscriptions: Activate or renew SmartPlus service for a specific project.</li> <li>Payments: Check the payment records.</li> <li>Automatic Payments: Check the automatic payment record, only available for Ucloud.</li> </ul>                                                                                                    |
| 9   | Integration   | Display the third-party locks where you can also add the lock and assign it to users.                                                                                                    |
| 10  | Setting       | <ul> <li>This module contains the following sub-modules:</li> <li>Coupon Details: Check the normal, used, and expired coupon information.</li> <li>Time Zone: Select the time zone.</li> <li>Billing Information: Set up the billing information.</li> <li>Customer Service: Leave your contact information by which customers can contact you.</li> <li>Account Setting: Set whether your distributor can access your account and enable/disable the use of the SmartPlus Installer App account.</li> <li>Single-Family Email Setting: Set whether to send renewal and expiration email notifications to end users.</li> </ul> |

## **System Notification**

Akuvox will send you notifications of the SmartPlus Cloud update and any changes that happen to the expansion unit(MD06/12).

You can click the notification icon in the upper right corner to check the messages.

Or, click Notification Center on the left column.

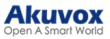

| Akuvox              | 2 Installer Portal   |                   |                          | Luna 🕶 📢 🕮 L           | og out |
|---------------------|----------------------|-------------------|--------------------------|------------------------|--------|
| Dashboard           | Sites                |                   |                          |                        |        |
| isites              | 6                    | 4                 | <b>4</b>                 |                        |        |
| 💄 Users             | Community(ies)       | Office(s)         | Single-Family Site(s)    |                        |        |
| 🏂 Firmware          | L OLIVEL             |                   |                          |                        |        |
| 🔥 Upgrade           | Quickninks           |                   |                          |                        |        |
| 🗭 Message           |                      | EB -              | - 💼 📥                    |                        |        |
| MAC Library         | + Add Community Site | + Add Office Site | + Add Single-Family Site | + Add Property Manager |        |
| 😭 Subscriptions 🗸 🗸 |                      |                   |                          |                        |        |
|                     |                      |                   |                          |                        |        |
| 🔅 Setting           |                      |                   |                          |                        |        |
|                     |                      |                   |                          |                        |        |
| System Notification |                      |                   |                          |                        |        |
| Expansion Unit Upd  |                      |                   |                          |                        |        |
| 🔽 Privacy Policy    |                      |                   |                          |                        |        |

## **Single-Family Sites Management**

### Add a User

1. You can create a single-family user account by clicking +Add Single-Family Site on the Dashboard.

Or, navigate to the Sites module and select Single-Family House. Then, click New on the right.

| Akuvox           | 2 Installer Portal                              |               |        |                 |               |        |              |                     |                          | Luna '     | Log out |
|------------------|-------------------------------------------------|---------------|--------|-----------------|---------------|--------|--------------|---------------------|--------------------------|------------|---------|
| Dubband          | Luna >> Sites                                   |               |        |                 |               |        |              |                     |                          |            |         |
| Sites            | Community Office                                | Single-Family | House  |                 |               |        |              |                     |                          |            |         |
| Lusers           | User Intercom Dev                               | ices Camera   |        |                 |               |        |              |                     |                          |            |         |
| 🏂 Firmware       | Name ~                                          |               | Q Sear | ch              |               |        |              |                     |                          |            | New     |
| n Upgrade        | Name SIP                                        | Room          | Email  | Mobile Number   | Family Member | Active | Premium Plan | Created Time        | Expiration Time(Premium) | Exp A      | tions   |
| MAC Library      | 454680 Family:5926000091<br>Personal:592610028  | Room          | -      |                 | 0 🧟           | Normal | Normal       | 2024-10-21 14:49:24 | -                        | <b></b>    | 20      |
| Subscriptions ~  | Gabriel Family:592600006-<br>Personal:592610014 | s 111         | com    | -               | 1 🧟           | Normal | Normal       | 2023-08-09 09:41:51 | -                        | <b>会</b> 嗎 | 20      |
| Setting          |                                                 |               |        |                 |               | -      |              |                     |                          |            |         |
| 🗗 Privacy Policy |                                                 |               | Lu     | nes per page 10 |               |        | Go to 1      | Go 2 In All         |                          |            | _       |

#### 2. Set up the account settings. See the description of each item in the below chart.

| Time Zone                                                     | Add User ×                                                       |
|---------------------------------------------------------------|------------------------------------------------------------------|
| GMT+8:00 Shanghai                                             | ~                                                                |
| Language                                                      | * Name                                                           |
| English                                                       | ~                                                                |
| Time Format                                                   | Room Name                                                        |
| 24-hour time     12-hour time                                 |                                                                  |
| 1st Landline Number                                           | Email                                                            |
|                                                               |                                                                  |
| 2nd Landine Number                                            | Country / Region                                                 |
|                                                               | Mobile Number                                                    |
| 3rd Landline Number                                           |                                                                  |
| * Premium Plan                                                | * Address                                                        |
| On Off                                                        | ×                                                                |
| Dramium nise contains landling sarring and third earty comars | ~ ·                                                              |
| a reanton pan contains anonic service and unit party cantera. | ✓ Post Code                                                      |
|                                                               | Street                                                           |
| Cancel Next Sub                                               | SIP Call Or IP Call                                              |
|                                                               | TB Call (All the devices are deployed on the same local network) |

#### Akuvox Open A Smart World

| No. | Filed Name             | Description                                                                                                    |
|-----|------------------------|----------------------------------------------------------------------------------------------------|
| 1   | Name                   | Fill in the user name.                                                                                                    |
| 2   | Room Name              | Fill in the user's house name provided by the user, or you can customize the room name eg.<br>"Ryan's Home"                                                                                                    |
| 3   | Email                  | Fill in the user's email address.                                                                                                    |
| 4   | Country/Region         | Select the user's country or region code.                                                                                                    |
| 5   | Mobile Number          | Fill in the user's mobile phone number. The area code will be displayed before the mobile number.                                                                                                    |
| 6   | Address                | Fill in the user's address based on which the indoor monitor can access local weather conditions.<br>The temperature and weather conditions will be displayed on the device's home screen.<br>Click here to see the models that support displaying weather conditions and detailed                                                                        |
| 7   | SIP Call Or IP<br>Call | Select "All my devices were installed in the same place (villa or house)" for IP call if all of the user's intercom devices are in the same LAN ( Local Area Network).<br>If not, select "Some of my devices were installed in a different place (villa or house)" for the SIP call.                                                                      |
| 8   | Time Zone              | Select the time zone for the user.                                                                                                    |
| 9   | Language               | Select the language of the emails notifying the user of the account information.<br>The following languages are supported:<br>English, Traditional Chinese, Simplified Chinese, Korean, Japanese, Turkish, Polish, Russian,<br>Spanish, Bosnian, Danish, Vietnamese, French, Portuguese, German, Italian, Ukrainian, Hebrew,<br>Persian, and Azerbaijani. |
| 10  | Time Format            | Select the time format for the user.                                                                                                    |
| 11  | Landline 1/2/3         | Fill in the user's landline numbers, e.g. mobile phone numbers or telephone numbers. Three landline numbers are supported. The area code will be displayed before the landline number.                                                                                                    |
| 12  | Premium Plan           | Premium Plan includes landline service and third-party camera service.<br><b>Note</b> : You should turn on the premium plan if you want to add a third-party camera. The Premium plan status and its expiration time are displayed on the User interface.                                                                                                 |
| 13  | Landline<br>Service    | Switch on/off the landline service (communication between telephone/mobile phone and intercom devices).                                                                                                    |

3. Click Submit to finish creating the account or click Next to enable Video Storage and akubela Smart Home features.

- Video Storage: When enabled, Akuvox devices can automatically record 10 seconds of video when opening doors, calling, and detecting motions. End users can also record videos with their SmartPlus Apps.
- akubela Smart Home: If you turn this feature on, the Smart Home icon will be displayed on the Action column, and you can click the icon to redirect to the Smart Home web portal from the SmartPlus Cloud platform. Please note that it cannot be turned off once enabled.

|                  | Add User > |  |
|------------------|------------|--|
| Video Storage    |            |  |
| ) On 💿 O         | ff         |  |
| Akubela Smart Ho | me         |  |
| 🔿 On 🛛 🔾 O       | ff         |  |

When Video Storage is enabled, further set up the feature.

- Video Storage Plan:
  - Get a 7-day Free Trial First: You can try this feature for 7 days for free.
  - Start Subscription Now(Include 7 Free Days): You can subscribe to this feature directly. It includes a 7day trial. Click Subscribe on the right to pay for the fee.
- Video Storage Time: 30 Days, 60 Days, and 90 Days are available. It is 30 days by default for the 7-day Free Trial Plan.

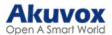

- Number of Stored Devices: Choose the number of devices that record videos.
- Device(s) for Video Storage: Select the specific models.
- Video Recording with Audio During Calls: Decide whether to record videos with audio during calls.

| Video Storage Setting                                                                                                    |                                                                                                    |
|----------------------------------------------------------------------------------------------------|----------------------------------------------------------------------------------------------------|
| Video Storage       Image of the storage       Image of the storage       Image | Your Video Storage Plan           Mon Per Project           Plan benefits include:           Video saving for 1 Akuvox device           Video stored for 30 days           Expire Date: |
| Number of Stored Devices         1 Device       2 Devices       3 Devices       Unlimited Devices         Device(s) for Video Storage       Image: Comparison of the storage of the storage of the storage of the storage of the storage of the storage of the storage of the storage of the storage of the storage of the storage storage image storage images to your video storage time will only be applied to content recorded after the update (Excludes 7-day free trial). Stored videos will be unavailable during the subscription plan expiration or cancellation period.                                                                                                    |                                                                                                    |
| Not all devices support this function, please contact your service provider for further details. Note Please note that once the video storage feature is turned off o                                                                                                    | Cancel Submit                                                                                                    |

Add a Family Member Account

After a user account is created and activated, you can create family accounts at the request of users.

#### Note

- You can create three free family member accounts for each master account.
- You will be prompted to pay the extra fee when creating a fourth or more family member accounts.

1. Click of specific users for whom you want to add a family account.

| Akuvox          | 8 Installer Portal                                                                                                    |             |  |  |  |  |  |
|-----------------|----------------------------------------------------------------------------------------------------|-------------|--|--|--|--|--|
| Dashboard       | Luna >> Sites           Community         Office         Single Family House                                                        |             |  |  |  |  |  |
| Lusers          | User Intercom Devices Camera Name  O Search                                                                                         | New         |  |  |  |  |  |
|                 | Name SIP Room Email Mobile Number Family Member Active Premium Plan Created Time Expiration Time(Premium)                           | Exp Actions |  |  |  |  |  |
| Subscriptions ~ | 45660 Princip 20000008 Room 0 & Normal Normal 2002-10-2114-924<br>Personal 5926100158 111 com - 1 & Normal Normal 2023-06-09 09.151 | ■ 2 0       |  |  |  |  |  |
| 🔅 Setting       | Lines per page 10 v < 1 > Go to 1 Go 2 In All                                                                                       |             |  |  |  |  |  |

2. Click New, and fill in the family member account information.

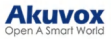

| ·             | Family Master Ryan |                  |
|---------------|--------------------|------------------|
| User          | Email              | Family Member ×  |
| li Device     | Phone +12345,      | * Name           |
| Firmware      |                    |                  |
| Pa Unvlate    |                    | Email            |
| opunc         | Name               |                  |
| 🔊 Message     | Jim                | Country / Region |
| 🗐 MAC Library |                    |                  |
| Setting       |                    | Mobile Number    |
|               |                    |                  |
| Subscriptions |                    | Landune          |
| Payments      |                    |                  |
|               |                    |                  |
|               |                    | Cancel Submit    |

| After creating the family member accounter | aliak | to modify the appount's information and aligh III to delate the appound |
|--------------------------------------------|-------|-------------------------------------------------------------------------|
|                                            |       |                                                                         |

| E Dashboard       | Luna >> Sites >> Family | Member                                     |                          |                     |        |
|-------------------|-------------------------|--------------------------------------------|--------------------------|---------------------|--------|
| Sites             | Family Master           | Judy                                       |                          |                     |        |
| Lusers            | Email                   | .com                                       |                          |                     |        |
| S Firmware        | Phone                   | +1-264123123123, +1-26455555, +1-26488888, |                          |                     |        |
| - Upgrade         |                         |                                            |                          |                     |        |
| MAC Library       |                         |                                            |                          |                     | New    |
| Subscriptions     | Name                    | Email                                      | Mobile Number            | Created Time        | Action |
| Third Party Dev ~ | Take                    |                                            |                          | 2024 01 24 12-45-05 | 1 1    |
| 🛱 Setting         | Luy                     | 1.0.000                                    |                          | 202792707 22/72/02  |        |
|                   |                         | Lines per                                  | rpage 10 v c 1 > Go to 1 | Go 1 In All         |        |

#### Edit, Reset, and Delete User Accounts

When you are editing the user account information, you can not only search, edit, and delete the user account, but also reset the account password at the request of users.

- 1. Search and find the user by Name, Email, Mobile Phone Number, Family SIP Number, or SIP number.
- 2. Do any of the following:
- Click 📀 to reset the user's account and click to modify the account's information.

| Akuvox                                                   | e Insta | ller Portal                              |            |            |                   |               |        |              |                     |                          | L   | una 👻 🛛 Log out |
|----------------------------------------------------------|---------|------------------------------------------|------------|------------|-------------------|---------------|--------|--------------|---------------------|--------------------------|-----|-----------------|
| Dashboard                                                | Luna >> | Sites                                    |            |            |                   |               |        |              |                     |                          |     |                 |
| Sites                                                    | Commun  | inty Office                              | Single-Fan | illy House |                   |               |        |              |                     |                          |     |                 |
| 💄 Users                                                  | User    | Intercom Devices                         | Can        | iera       |                   |               |        |              |                     |                          |     |                 |
| 🏂 Firmware                                               | Name    |                                          |            | Q Se       | earch             |               |        |              |                     |                          |     | New             |
| 🔥 Upgrade                                                | Name    | SIP                                      | Room       | Email      | Mobile Number     | Family Member | Active | Premium Plan | Created Time        | Expiration Time(Premium) | Exp | Actions         |
| <ul> <li>MAC Library</li> <li>Subscriptions ~</li> </ul> | 454680  | Family:5926000098<br>Personal:5926100285 | Room       |            |                   | 0 🧟           | Normal | Normal       | 2024-10-21 14:49:24 |                          |     | 20              |
| Integration                                              | Gabriel | Family:5926000064<br>Personal:5926100148 | 111        | com        | -                 | 1 🧟           | Normal | Normal       | 2023-08-09 09:41:51 | -                        | *   | 🖷 🖉 💿           |
| 🔅 Setting                                                |         |                                          |            |            | Lines per page 10 |               | 1      | Go to 1      | Go 2 In All         |                          |     |                 |

- Once reset, some data will be deleted while some will not.
- Data to be removed including
- Family member accounts.
- Emails, mobile numbers, country/region, and landlines.
- Logs(audit logs excluded) and histories.
- Messages and alarms; and
- Accessing settings, including PIN, face data, NFC, Bluetooth, and QR Codes.
- Data to be kept including
- $\circ\,$  Family master account status, such as inactivated, expired, and so on.
- $\circ~$  The number of free sub-accounts.
- $\circ~$  Audit logs.
- Settings include Call Or IP Cal, time zone, language, home Automation, premium plan, and the With Indoor Monitor feature.

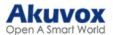

- Other changes including
- The user's app changes to be unregistered and needs to be re-initialized.
- The user's login credentials are reset, and the user is not going to receive the reset email.
- Scroll down the editing page, click on Delete to delete the user's account, and click on Reset Password to reset the
  account's password.

| Firmware         | Name    | SIP                                      | Room | Email        | Time Zone                                                      | Created Time        | Expiration Time(Premium) | Actions        |
|------------------|---------|------------------------------------------|------|--------------|----------------------------------------------------------------|---------------------|--------------------------|----------------|
| 🔓 Upgrade        | Judy    | Family:5926000074<br>Personal:5926100199 |      | angle of Law | GMT+8.00 Shanghai V                                            | 2024-01-02 10:53:50 |                          | ■ 2 0          |
| Message          | Gabriel | Family:5926000064<br>Personal:5926100148 |      |              | Time Format 24-hour time 12-hour time                          | 2023-08-09 09:41:51 | 2024-03-01 16:37:56      | <b>6</b> • 2 0 |
| MAC LIGHTY       |         |                                          |      | _            | 1st Landline Number                                            |                     |                          |                |
| pr sering        |         |                                          |      |              | +1-264 123123123                                               | 2 In All            |                          |                |
| Subscriptions    |         |                                          |      |              | 2nd Landline Number                                            |                     |                          |                |
| E Payments       |         |                                          |      |              | +1-264 55555                                                   |                     |                          |                |
| Support&Service~ |         |                                          |      |              | 3rd Landline Number                                            |                     |                          |                |
|                  |         |                                          |      |              | +1-264 88888                                                   |                     |                          |                |
|                  |         |                                          |      |              | Home Automation                                                |                     |                          |                |
|                  |         |                                          |      |              | On On                                                          |                     |                          |                |
|                  |         |                                          |      |              | * Premium Plan                                                 |                     |                          |                |
|                  |         |                                          |      |              | O On Off                                                       |                     |                          |                |
|                  |         |                                          |      |              | * Landline Service                                             |                     |                          |                |
|                  |         |                                          |      |              | O On Off                                                       |                     |                          |                |
|                  |         |                                          |      |              | Premium plan contains landline service and third party camera. |                     |                          |                |
|                  |         |                                          |      |              |                                                                |                     |                          |                |
|                  |         |                                          |      |              | Cancel Submit                                                  |                     |                          |                |

Note:

- The user time zone will be synchronized with the installer time zone if the time zone is not selected.
- It is free to create a new account in the family after resetting, while it charges after deleting. The resetting
  feature is suitable for rental scenarios, you can empty the accounts after the tenants move out and create
  accounts for the new ones.
- You cannot edit the mobile phone number, email number, and area code of user accounts that have linked sites.

## **Device Management**

After the user account is created, you can start adding the device(s) and third-party devices for the specific user. However, you need to make sure that all the devices have been added to your distributor's MAC library.

| Akuvox                                                      | 2 Installer Portal                                                                                                    | lastalier Portal |                         |               |        |              |                                            |                          | Luna 🔻 🛛 Log out        |
|-------------------------------------------------------------|----------------------------------------------------------------------------------------------------|------------------|-------------------------|---------------|--------|--------------|--------------------------------------------|--------------------------|-------------------------|
| <ul> <li>Dashboard</li> <li>Sites</li> <li>Users</li> </ul> | Luna >> Sites       Community     Office       Singlin Family House                                                                  |                  |                         |               |        |              |                                            |                          |                         |
| ➡ Firmware                                                  | Name V                                                                                                    | Room Email       | Search<br>Mobile Number | Family Member | Active | Premium Plan | Created Time                               | Expiration Time(Premium) | New Exp Actions         |
| MAC Library                                                 | 454680         Family:592600098           Personal:5926100285         Gabriel           Family:592600064         Personal:5926100148 | Room             | -                       | 0 🙎           | Normal | Normal       | 2024-10-21 14:49:24<br>2023-08-09 09:41:51 | -                        | ■ 2 0<br><b>2</b> ■ 2 0 |
| 🔅 Setting                                                   |                                                                                                    |                  | Lines per page 10       | ~ <           | 1      | Go to 1      | Go 2 In All                                |                          |                         |

Click on 🔜 of the user you want to add an intercom device or third-party camera for.

#### **Add Intercom Devices**

Click Intercom Devices and click New to add the device.

After adding the device, you can click 🐖 to change the device's settings and click 🛄 to delete the device.

| Dathboard         | Luna >> Sites >> Dev | lice        |         |                   |             |                    |                     |           |
|-------------------|----------------------|-------------|---------|-------------------|-------------|--------------------|---------------------|-----------|
| The Sites         | Intercom Devices     | Third Party | Devices |                   |             |                    |                     |           |
| Lusers            | MAC                  |             |         | ) Search          |             |                    |                     | AutoP New |
| 🏂 Firmware        | MAC                  | Owner       | SIP     | Device Name       | Device Type | Status             | Last Connected Time | Action    |
| 🔥 Upgrade         |                      |             |         |                   | No Data     |                    |                     |           |
| 🚰 MAC Library     |                      |             |         |                   | 1 10 AP400  |                    |                     |           |
| 🛐 Subscriptions 🗸 |                      |             |         | Lines per page 10 | ✓ < 1 > Ge  | o to 1 Go 0 In All |                     |           |
|                   |                      |             |         |                   |             |                    |                     |           |

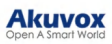

| Add Device ×                                                                           |
|----------------------------------------------------------------------------------------|
| Owner                                                                                  |
| 5926100199                                                                             |
| Davios Tuna                                                                            |
| Sincle-tenant Doomhone                                                                 |
| anger remain 2 compress.                                                               |
| * MAC                                                                                  |
|                                                                                        |
| * Device Name                                                                          |
|                                                                                        |
| Allow users to monitor this device                                                     |
| • Yes No                                                                               |
| Relay1 Off On                                                                          |
| * Relay Name                                                                           |
| Relay1                                                                                 |
| DTMF Code                                                                              |
| #                                                                                      |
| Access Method                                                                          |
| SmartPlus Homepage     SmartPlus Talking page     PIN     Face     RF Card     RF Card |
| ✓ Bluetooth ♥ NFC                                                                      |
|                                                                                        |
| Add Kellay Add Security Kellay                                                         |
| Cancel Submit                                                                          |

Regardless of what type of the device is, device type, MAC address, and device name need to be set up.

| No. | Field Name  | Description                                    |
|-----|-------------|------------------------------------------------|
| 1   | Device Type | Select the device type.                        |
| 2   | MAC         | Type in the device's MAC address.              |
| 3   | Device Name | Name the device to distinguish it from others. |

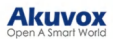

| To add | a door phone or                                | r an access control terminal, the following options should be additionally configured.                                                                                                    |
|--------|------------------------------------------------|----------------------------------------------------------------------------------------------------|
| 1      | Allow users<br>to monitor<br>this device       | <ul> <li>You can decide whether the resident can view the monitoring video with their SmartPlus Apps and indoor monitors. It is Yes by default.</li> <li>If No is selected, the Monitor button on users' SmartPlus Apps will be hidden but users can still see the video during a call with an intercom device.</li> </ul>                                                                                                    |
| 2      | Does the<br>device have<br>internet<br>access? | <ul> <li>If the door phone is not connected to the Internet, select No so that calls can be transferred to the SmartPlus App through the indoor monitor.</li> <li>If the device is connected to the Internet, select Yes and it can make calls normally.</li> <li>Note: Click here to view the detailed configuration of the call transfer feature.</li> </ul>                                                                                                    |
| 3      | IP Address                                     | When <b>No</b> is selected in Does the device have internet access, you need to enter the static IP address of the door phone so that its calls can be transferred.                                                                                                    |
| 4      | Relay Name                                     | Fill in the relay name, which can be the device location.                                                                                                    |
| 5      | DTMF Code                                      | Enter the DTMF code for the door access.                                                                                                    |
| 6      | Access<br>Method                               | <ul> <li>Select specific unlock methods to trigger the desired relay. For example, if you select PIN in Unlock type for Relay1 and select RF Card for Relay2 when users enter PIN codes on the door phone, only Relay1 will be triggered and vice versa.</li> <li>The following models with specific firmware versions or higher support this feature:</li> <li>\$539: 539.30.10.118</li> <li>\$532: 532.30.10.117</li> <li>X916: 916.30.10.216</li> <li>X915 V1: 915.30.10.128</li> <li>X915 V2: 2915.30.10.106</li> <li>X912: 912.30.10.225</li> <li>E16 V2: 216.30.10.69</li> <li>E18: 18.30.10.205</li> <li>R20 V5.0: 320.30.10.125</li> <li>R25A: 25.30.10.122</li> <li>R27: 227.30.10.201</li> <li>R28: 28.30.10.102</li> <li>R28: 28.30.10.123</li> <li>A094: 92.30.10.112</li> <li>Note: If SmartPlus Homepage or SmartPlus Talking page is not checked, the corresponding icons will not appear on the app home page.</li> </ul> |
| 7      | Add Relay                                      | You can add more relays if needed.                                                                                                    |
| 8      | Add Security<br>Relay                          | Add the security relay if the door phone is connected to an Akuvox SR01 for the door unlock control.                                                                                                    |

## Akuvox

| To add | To add an indoor monitor, the following options should be additionally configured. |                                                                                                    |  |  |  |  |  |
|--------|------------------------------------------------------------------------------------|----------------------------------------------------------------------------------------------------|--|--|--|--|--|
| 1      | Arming<br>Function                                                                 | When enabled, the arming icon will be available on users' SmartPlus Apps for arming and disarming.                                                                                                    |  |  |  |  |  |
| 2      | Relay                                                                              | Turn on or off the device's built-in relay and name the relay.                                                                                                    |  |  |  |  |  |
| 3      | External<br>Relay                                                                  | When the device is connected to an external relay, enable this option.<br><b>Note</b> : Please click here for the detailed external relay configuration.                                                                                                    |  |  |  |  |  |
| 4      | External<br>Relay Type                                                             | Select the relay type. Akuvox-MK485-G2R-8J8C V3.0 supports up to 8 relays and HF-8000 up to 4.                                                                                                    |  |  |  |  |  |
| 5      | External<br>Relay Mode                                                             | <ul> <li>When Akuvox-MK485-G2R-8J8C V3.0 is selected, RS485, RS485+input(Non-Latching), and RS485+input(Latching) options are available.</li> <li>When HF-8000 is selected, RS485 and Ethernet options are available.</li> <li>When RSAC-C1-R8 is selected, RS485 is by default.</li> </ul> |  |  |  |  |  |
| 6      | IP Address                                                                         | When Ethernet is selected as the external relay mode, enter the IP address.                                                                                                    |  |  |  |  |  |
| 7      | Port                                                                               | When Ethernet is selected as the external relay mode, enter the port.                                                                                                    |  |  |  |  |  |
| 8      | Relay Name                                                                         | Name the external relay to distinguish it from others.                                                                                                    |  |  |  |  |  |
| 9      | Relay<br>Function                                                                  | Define the relay function according to the device connected to the relay.                                                                                                    |  |  |  |  |  |

## Add Third-Party Devices

Click Third-party Devices and select between Camera and Lock brands.

#### Add Third-party Cameras

 $\mbox{Click New}$  on the right to add a third-party camera and enter its information.

#### Тір

 $\ensuremath{\mathsf{Click}}\xspace \ensuremath{\,\underline{\mathsf{here}}}\xspace$  to see the integrated camera brands and configuration steps.

| P. Nathand          | Luna >>> Sites >>> Device |               |                      |                     |        |
|---------------------|---------------------------|---------------|----------------------|---------------------|--------|
| Sites               | Intercom Devices Third    | Party Devices |                      |                     |        |
| Lusers              | Camera Dormakaba Lock     | Salto Lock    |                      |                     |        |
| 🏇 Firmware          | Device Name               | Q Search      |                      |                     | New    |
| 🔥 Upgrade           | Owner                     | Device Name   | Link Device          | Created Time        | Action |
| MAC Library         | Gabriel                   | Camera        | ÷.                   | 2023-08-11 11:24-41 | 2 🖻    |
| 😭 Subscriptions 🗸 🗸 |                           |               |                      |                     |        |
| Integration         |                           | Lines per p   | age 10 ~ < 1 > Go to | 1 Go 1 In All       |        |
| 🔅 Setting           |                           |               |                      |                     |        |
| 🛃 Privacy Policy    |                           |               |                      |                     |        |
|                     |                           |               |                      |                     |        |

#### Akuvox Open A Smart World

| Add Device                                                       | ×                  |
|------------------------------------------------------------------|--------------------|
| Owner                                                            |                    |
| testest                                                          |                    |
| * Device Name                                                    |                    |
| * RTSP Address                                                   |                    |
| rtsp://                                                          |                    |
| rtsp://ip:port or rtsp://domain:port                             |                    |
| * User Name                                                      |                    |
| Please enter the Name.                                           |                    |
| * Password                                                       |                    |
| Please enter the Password.<br>Allow users to monitor this device |                    |
| • Yes O No                                                       |                    |
| Monitoring Terminal                                              |                    |
| SmartPlus + Indoor Monitor Only SmartPlus Only SmartPlus         | nly Indoor Monitor |
| Link Device ③                                                    |                    |

Cancel Submit

| No. | Field Name                         | Description                                                                                                    |
|-----|------------------------------------|----------------------------------------------------------------------------------------------------|
| 1   | Owner                              | Display the owner of the camera.                                                                                                    |
| 2   | Device Name                        | Name the device to distinguish it from others.                                                                                                    |
| 3   | RTSP Address                       | Type in the third-party RTSP URL in the Format, e.g.,<br>rtsp://ip:port or rtsp://domain:port. It is used to obtain the camera image.<br>Note: RTSP URL formats may vary by third-party camera manufacturers.                                                                                                    |
| 4   | User Name                          | Enter the authentication username provided by a third-party camera manufacturer.                                                                                                    |
| 5   | Password                           | Enter the authentication password provided by a third-party camera manufacturer.                                                                                                    |
| 6   | Allow users to monitor this device | Set whether users can view the monitoring stream through their indoor monitors and SmartPlus Apps.                                                                                                    |
| 7   | Monitoring<br>Terminal             | If <b>Yes</b> is selected for the <b>Allow users to monitor this device</b> option, specify through which devices users can monitor.                                                                                                    |
| 8   | Link Device                        | You can link third-party cameras with intercom devices. When they are linked, you can tap the door phone camera icon on the SmartPlus app, then you can change between the door phone camera view or third-party camera view. And the third-party camera icon will not be displayed on the app. Note: When linking the camera with door phones, make sure they are in the same local network (LAN). |

#### Add Third-party Locks

You can add Dormakaba, Salto, and iTec locks to the SmartPlus Cloud, which allows users to unlock the locks conveniently on their SmartPlus Apps.

#### Note

Currently, ONLY SmartPlus Ucloud(American Cloud) supports the Dormakaba lock integration.

Please click the following articles to view how to add and assign third-party locks:

- Integration with Dormakaba Lock.
- Integration with Salto Lock.
- Integration with iTec Lock.

1. Click Integration on the left column.

2. Select the lock brand, Dormakaba, Salto, or iTec.

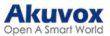

#### 3. Click User Guide to view the instructions.

| Dormakaba Lock Sal | to Lock iTec Lock | ~              |      | Q Search    |         |                |                  |            |
|--------------------|-------------------|----------------|------|-------------|---------|----------------|------------------|------------|
|                    |                   |                |      |             |         |                | Update Lock List | User Guide |
| Device Name ‡      | Device ID         | Project Type   | Site | Link Device | Active  | Created Time ‡ | Expiration Time  | Action     |
|                    |                   |                |      | No Data     |         |                |                  |            |
|                    |                   | Lines per page | 10   | × < 1 >     | Go to 1 | Go 0 In All    |                  |            |

#### Edit and Delete Users' Devices

After adding devices, you can manage them by clicking 🛒 of the target user and selecting between Intercom Devices and Third-Party Devices.

| Akuvox            | 8 Inst  | aller Portal                             |            |            |                   |               |        |              |                     |                          |     | Luna 🔻 🛛 Log out |
|-------------------|---------|------------------------------------------|------------|------------|-------------------|---------------|--------|--------------|---------------------|--------------------------|-----|------------------|
| <b>11 1 1</b>     | Luna >> | Sites                                    |            |            |                   |               |        |              |                     |                          |     |                  |
| Dashboard         | Commu   | nity Office                              | Single-Fan | nily House |                   |               |        |              |                     |                          |     |                  |
| Lusers            | User    | Intercom Devices                         | Can        | iera       |                   |               |        |              |                     |                          |     |                  |
| 🚖 Firmware        | Name    | ~                                        |            | QS         | earch             |               |        |              |                     |                          |     | New              |
| 🔥 Upgrade         | Name    | SIP                                      | Room       | Email      | Mobile Number     | Family Member | Active | Premium Plan | Created Time        | Expiration Time(Premium) | Exp | Actions          |
| MAC Library       | 454680  | Family:5926000098                        | Room       |            |                   | 0 👷           | Normal | Normal       | 2024-10-21 14:49:24 | -                        |     | <b></b>          |
| 📔 Subscriptions 🗸 |         | Personal:5926100285<br>Family:5926000064 |            | _          |                   |               |        |              | 2022 00 00 00 11 71 |                          |     |                  |
| Integration       | Gabriel | Personal:5926100148                      | m          | com        |                   | 1 🜌           | Normai | Normal       | 2023-08-09 09:41:51 | -                        | 0.5 |                  |
| Setting           |         |                                          |            |            | Lines per page 10 |               | 1 ->   | Go to 1      | Go 2 In All         |                          |     |                  |
| Privacy Policy    |         |                                          |            |            |                   |               |        |              |                     |                          |     |                  |

Click  $\boxed{100}$  to edit the device's settings and click  $\boxed{100}$  to delete the device.

For third-party locks, you can assign them to the site by clicking New or view the instructions by clicking User Manual on the right.

| Dashboard         | Luna >>> Sites >>> Device |                     |                 |              |        |
|-------------------|---------------------------|---------------------|-----------------|--------------|--------|
| Sites             | Intercom Devices          | Third Party Devices |                 |              |        |
| 💄 Users           | Camera Dormakaba I        | .ock Salto Lock     |                 |              |        |
| 🏂 Firmware        | Device Name               | Q Search            |                 |              | New    |
| 🔥 Upgrade         | Owner                     | Device Name         | Link Device     | Created Time | Action |
| MAC Library       |                           |                     | No Data         |              |        |
| 📔 Subscriptions 🗸 |                           |                     |                 |              |        |
| Integration       |                           | Lines per page 10   | ✓ < 1 > Go to 1 | Go 0 In All  |        |
| Setting           |                           |                     |                 |              |        |
| 🛃 Privacy Policy  |                           |                     |                 |              |        |

#### **Batch AutoP for Devices**

You configure the intercom devices remotely via auto-provisioning. You have two options: Regular auto-provisioning or One Time auto-provisioning.

1. On the Sites module, click of the target user and select Intercom Devices.

| Akuvox                    | Inst              | aller Portal                                                                       |             |          |                        |               |        |              |                                            |                          |     | Luna 👻 Log out |
|---------------------------|-------------------|------------------------------------------------------------------------------------|-------------|----------|------------------------|---------------|--------|--------------|--------------------------------------------|--------------------------|-----|----------------|
| Dashboard<br>Sites        | Luna >><br>Commu  | Sites<br>nity Office                                                               | Single-Fami | ly House |                        |               |        |              |                                            |                          |     |                |
| Lusers<br>Firmware        | Name              | SIP                                                                                | Room        | Email    | earch<br>Mobile Number | Family Member | Active | Premium Plan | Created Time                               | Expiration Time(Premium) | Exr | New            |
| MAC Library Subscriptions | 454680<br>Gabriel | Family:592600098<br>Personal:5926100285<br>Family:592600064<br>Personal:5926100148 | Room 111    |          | -                      | 0 🤹           | Normal | Normal       | 2024-10-21 14:49:24<br>2023-08-09 09:41:51 | -                        | 1   | • 2 •<br>• 2 • |
| 🐼 Setting                 |                   |                                                                                    |             |          | Lines per page 10      |               | 1 5    | Go to 1      | Go 2 In All                                |                          |     |                |

2. Click AutoP on the right. Select the AutoP type.

• Regular AutoP: The configuration will always be valid.

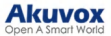

- One-Time AutoP: The configuration is only valid one time.
- 3. Enter the AutoP command(s).

4. Search and select the devices to be provisioned, then click **Submit**. You can synchronize the commands to 500 devices maximum at a time.

|         | Luna >> Sites >> Device | AutoP 🕥                          |                |                     |           |
|---------|-------------------------|----------------------------------|----------------|---------------------|-----------|
| 🚺 Sites | Intercont Dences        | Regular AutoP     One-Time AutoP |                |                     |           |
|         | MAC ~                   |                                  |                |                     | AutoP New |
|         | MAC Owner               |                                  | 4              | Last Connected Time | Action    |
|         |                         | *Devices(500 maximum at a time.) |                |                     |           |
|         |                         | Selected: 0 device(s)            |                |                     |           |
|         |                         | Type V MAG Q Search              |                |                     |           |
|         |                         | MAC Device Name                  | Device Type    |                     |           |
|         |                         | No Data                          |                |                     |           |
|         |                         | C Cob 1 Co OhAll                 | Cancel Stibmit |                     |           |

Note:

- Duplicate commands will not be retained.
- One-time AutoP commands will not be valid once you reset the device(s) either for factory reset or configuration reset.

## **Remote Configuration and Maintenance**

You can provide residents with remote maintenance in terms of device data transmission type configuration, device reboot, device web interface remote control, device provisioning, etc.

1. On the Sites module, click 📻 of the target user.

| Akuvox          | 2 Inst        | aller Portal                             |            |           |                   |               |        |              |                     |                          |     | Luna 🔻 Log out |  |
|-----------------|---------------|------------------------------------------|------------|-----------|-------------------|---------------|--------|--------------|---------------------|--------------------------|-----|----------------|--|
| <b>.</b>        | Lana >> Sites |                                          |            |           |                   |               |        |              |                     |                          |     |                |  |
| Dashboard Sites | Commu         | nity Office                              | Single-Fam | ily House |                   |               |        |              |                     |                          |     |                |  |
| 💄 Users         | User          | Intercom Devices                         | Cam        | era       |                   |               |        |              |                     |                          |     |                |  |
| 🏂 Firmware      | Name          |                                          |            | QS        | sarch             |               |        |              |                     |                          |     | New            |  |
| 🔥 Upgrade       | Name          | SIP                                      | Room       | Email     | Mobile Number     | Family Member | Active | Premium Plan | Created Time        | Expiration Time(Premium) | Exp | Actions        |  |
| MAC Library     | 454680        | Family:5926000098<br>Personal:5926100285 | Room       | -         | -                 | 0 🧟           | Normal | Normal       | 2024-10-21 14:49:24 | -                        |     | <b>s</b> 2 0   |  |
| Integration     | Gabriel       | Family:5926000064<br>Personal:5926100148 | 111        | com       | -                 | 1 🧟           | Normal | Normal       | 2023-08-09 09:41:51 | -                        | 1   | 2 🔍 🖉 💿        |  |
| 🔅 Setting       |               |                                          |            |           | Lines per page 10 |               | 1      | Go to 1      | Go 2 In All         |                          |     |                |  |

2. Click 🛈 .

| E Dathhoard       | Luna >> Sites >> Device |                     |            | Patter     New       Device Name     Device Type     Status     Last Connected Time     Action       Gate     0     2004409-10 1122511     0     2     0 |             |               |                     |           |
|-------------------|-------------------------|---------------------|------------|----------------------------------------------------------------------------------------------------|-------------|---------------|---------------------|-----------|
| The Sites         | Intercom Devices        | Third Party Devices |            |                                                                                                    |             |               |                     |           |
| Lusers            | MAC                     |                     | Q Search   |                                                                                                    |             |               |                     | AutoP New |
| 🔹 Firmware        | MAC                     | Owner               | SIP        | Device Name                                                                                                    | Device Type | Status        | Last Connected Time | Action    |
| 🚯 Upgrade         | 0C11051E790B            | Gabriel             | 5926100266 | Gate                                                                                                    |             | •             | 2024-09-10 18:25:11 | 0 2 🛍     |
| MAC Library       |                         |                     |            |                                                                                                    |             |               |                     | _         |
| 📓 Subscriptions 🗸 |                         |                     |            | Lines per page 10 ~                                                                                                    | Go to       | 1 Go 1 In All |                     |           |

3. Click Remote Control to access remotely the device's web settings.

4. Click Settings to set up the device further.

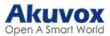

1

| • If the<br>Sett<br>• Click | e device model is R20K or R20B and connected to an expansion modul<br>ing option will be available for you to set up the expansion module.<br><u>there</u> to view the details of setting up the expansion unit. | e(MD06/MD12),           | a Push Button |
|-----------------------------|----------------------------------------------------------------------------------------------------|-------------------------|---------------|
| Basic Information           | Device Info - 0C11051E790B                                                                                                    | Parrota Control Setting |               |
| Dasic Information           |                                                                                                    | Tunnot Control          | •             |
| Device Name                 | Gate                                                                                                    |                         |               |
| MAC                         | 0C11051E790B                                                                                                    |                         |               |
| SIP                         | 5926100266                                                                                                    |                         |               |
| Last Connection             | 2024-09-10 18 25:11                                                                                                    |                         |               |

#### 5. Reboot or reset the device.

6. Enter the commands for the Auto-provisioning, then click on Submit.

|              |       |                | Settings        |        | ×      |
|--------------|-------|----------------|-----------------|--------|--------|
| Connection T | ype   |                |                 |        |        |
| TCP          |       |                |                 |        | ~      |
| Others       |       |                |                 |        |        |
|              |       |                |                 |        |        |
|              |       |                |                 |        | le     |
| Pahaat       | Pacat | Romoto Control | One Time AutoP  | Canaal | Submit |
| Rebool       | Reset | Remote Control | One- nine AutoP | Cancel | Submit |

7. Click One-Time Autop if you want the Autop command(s) to be implemented only once.

| Once AutoP |        |        |
|------------|--------|--------|
|            |        |        |
|            |        |        |
|            |        | 4      |
|            |        |        |
|            | Cancel | Submit |

Note:

Duplicate commands will not be retained.

## **Firmware Management**

You can check and update your device firmware version in the Firmware module and Upgrade module respectively.

#### **Check Firmware List**

Before you start updating your device firmware, you can go to the **Firmware** module to check the latest firmware that is available for uploading.

| Darkboard     | Luna >> Firmware |                   |                   |                      |        |
|---------------|------------------|-------------------|-------------------|----------------------|--------|
| Sites         | Version          | Model             | Version Log       | Created Time         | Action |
| Lusers        | 312.0.201.103    | E12-SV823         | 12344             | 2023-03-06 16:49:38  | 0      |
| 📤 Firmware    | 216.30.0.35      | E16V2             | 216.30.0.35       | 2022-11-18 11:37:35  | Ø      |
| 🔥 Upgrade     | 216.30.0.39      | E16V2             | 216 30.0.39       | 2022-11-18 11:36:15  | Ø      |
| MAC Library   | 103.30.2.51      | A03               | 103.30.2.51       | 2022-09-28 18:22:31  | 0      |
| Subscriptions | 103.30.4.3       | A03               | 103.30.4.3        | 2022-09-28 18:21:48  | Ø      |
| 🛱 Setting     | 18.30.4.20       | E18               | 18.30.4.20        | 2022-08-29 16:10:24  | 0      |
|               | 18.30.4.21       | E18               | 18.30.4.21        | 2022-08-29 16:10:04  | 0      |
|               | 116.30.2.228     | E16               | 23                | 2022-08-19 17:58:38  | 0      |
|               | 116.30.2.226     | E16               | 116.30.2.226      | 2022-08-19 17:57:49  | 0      |
|               | 116.30.4.33      | E16               | 116 30.4.33       | 2022-08-18 12:14:13  | Ø      |
|               |                  | Lines per page 10 | < 1 2 3 4 5 6 7 > | Go to 3 Go 64 In All |        |

**Firmware List Description** 

| No. | Field Name   | Description                                       |
|-----|--------------|---------------------------------------------------|
| 1   | Version      | Displays the firmware version number.             |
| 2   | Model        | Displays the device model.                        |
| 3   | Version Log  | Generally displays remarks on the version.        |
| 4   | Created Time | Displays when the firmware is uploaded.           |
| 5   | Action       | Click to check the detailed firmware information. |

## **Upgrade Firmware**

You can upgrade the device firmware to the firmware version selected immediately or at a specific time.

1. On the Upgrade module, click New on the right.

| E Dathboard         | Luna >> | Upgrade      |                                      |                            |        |             |                     |                     |         |
|---------------------|---------|--------------|--------------------------------------|----------------------------|--------|-------------|---------------------|---------------------|---------|
| Sites               | Status  | All          | <ul> <li>Project Type All</li> </ul> | <ul> <li>✓ Site</li> </ul> |        | Version     | Q Search            |                     | New     |
| Lusers              |         | Project Type | Site                                 | Version                    | Device | Status      | Upgrade Time        | Created Time        | Actions |
| Firmware Upgrade    |         |              | Akuvox                               | 320.30.3.112               |        | Executed    | 2024-01-03 10:37:33 | 2024-01-03 10:37:33 | Ū       |
| MAC Library         |         |              | AK                                   | 28.31.1.209                |        | Executed    | 2023-08-31 11:31:24 | 2023-08-31 11:31:24 | Ū       |
| 😭 Subscriptions 🗸 🗸 |         |              |                                      | Lines per page             | 10 ~   | < 1 > Go to | 1 Go 2 In All       |                     |         |
| Third Party Dev ~   |         |              |                                      |                            |        |             |                     |                     |         |

- 2. Select Single Family as the project type.
- 3. Select the firmware version and the device to be upgraded.
- 4. Select the time to upgrade the device.
- 5. You can check Reset After Upgrade to reset the device's configuration after upgrading finishes.

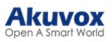

|                                          | Upgrade            | Strategy Cre        | ation                            | ×      |
|------------------------------------------|--------------------|---------------------|----------------------------------|--------|
| Project Type                             |                    |                     |                                  |        |
| Single Family                            |                    |                     |                                  | ~      |
| * Model / Firmware                       |                    |                     |                                  |        |
|                                          | 3                  | ~] [                |                                  | ~      |
| Change Log                               |                    |                     |                                  |        |
|                                          |                    |                     |                                  |        |
|                                          |                    |                     |                                  |        |
|                                          |                    |                     |                                  | 4      |
| * Device                                 |                    |                     |                                  |        |
| *The devices in different versions of th | e same model, wh   | ich are connected,  | will be shown in the list below. |        |
| MAC/Owner/Device Name                    |                    |                     |                                  |        |
| Device Name                              | Owner              | MAC                 | Current Version                  | Status |
|                                          |                    |                     |                                  |        |
|                                          |                    | No Data             |                                  |        |
| 1 m 200                                  |                    |                     |                                  |        |
| Lingrade Right Now                       | ograda at a Spacit | ño Tima             |                                  |        |
| Sperade regin now                        | estade at a opecti | ine i fillite       |                                  |        |
| Reset After Upgrade                      |                    |                     |                                  |        |
| *Please use this function carefully. Dat | a and configuratio | n cannot be retriev | ved after resetting.             |        |
|                                          |                    |                     |                                  |        |
|                                          |                    |                     | Cancel                           | Submit |

### Check/Edit Firmware Upgrade List

After you upgrade the device, you can check the device's upgrade status, modify the settings of devices in the pending status, and delete the specific upgrading record.

Check the upgrade records on the Upgrade module and you can search for a specific record by defining the status(All, Pending, Executed, and Processing), project type, site, and version.

| Dashboard              | Luna > | > Upgrade    |                                     |              |            |          |                     |                     |         |
|------------------------|--------|--------------|-------------------------------------|--------------|------------|----------|---------------------|---------------------|---------|
| Sites                  | Status | All          | <ul> <li>Project Type Al</li> </ul> |              | Site       | Version  | Q Search            |                     | New     |
| 💄 Users                |        | Project Type | Site                                | Version      | Device     | Status   | Upgrade Time        | Created Time        | Actions |
| 🚖 Firmware             |        |              | Akunary                             | 320 30 3 112 |            | Evented  | 2024-01-03 10 32 33 | 2024-01-03 10 37 33 | ជា      |
| \Lambda Upgrade        |        |              | 7447104                             |              |            | Littere  | 202102.02.02.02     |                     |         |
| MAC Library            |        |              | AK                                  | 28.31.1.209  |            | Executed | 2023-08-31 11:31:24 | 2023-08-31 11:31:24 | Ū       |
| 😭 Subscriptions 🗸 🗸    |        |              |                                     | Lines p      | rr page 10 |          | Go to 1 Go 2 In All |                     |         |
| 🏢 Third Party Dev \vee |        |              |                                     |              |            |          |                     |                     |         |

**Update List Description** 

| No. | Field           | Description                                                                                                    |
|-----|-----------------|----------------------------------------------------------------------------------------------------|
| 1   | Version         | Displays the firmware version number in the update list.                                                                                                    |
| 2   | Device          | Displays the device model in the update list.                                                                                                    |
| 3   | Status          | Displays update status: " <b>Pending</b> " for the firmware that will be updated according to the updating timing.<br>"Executed" for the firmware that has finished updating, and " <b>Processing</b> " for the firmware that is being updated. |
| 4   | Update<br>Time  | Displays when the firmware is updated.                                                                                                    |
| 5   | Created<br>Time | Displays when the update setting is created.                                                                                                    |
| 6   | Action          | The action involves altering the update setting and removing the update record.                                                                                                    |

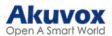

#### Note:

After you initiate the specific firmware update, you refresh the interface to update the firmware list.

### Messages

The message module allows you to send messages to the users (residents) for notifications regarding the device and firmware management, etc.

#### **Create and Send Messages**

#### 1. Click Message > New.

| Dashboard           | Luna >> Message                |                   |                   |                             |                     |         |
|---------------------|--------------------------------|-------------------|-------------------|-----------------------------|---------------------|---------|
| Sites               | Only supports Single-Family Ho | ise               |                   |                             |                     | _       |
| Lusers              | Message                        | Q                 | Search            |                             |                     | New     |
| 🏇 Firmware          | Title                          | Message           | Receiver          | Receiver Type               | Created Time        | Actions |
| 🔥 Upgrade           | Welcome                        | Welcome to Akuvox | Gabriel           | Both Indoor Monitor and App | 2023-11-16 11:31:10 | 0 🖻     |
| 🗭 Message           |                                |                   | Lines ear man. 10 |                             |                     |         |
| MAC Library         |                                |                   | rance for bulle   |                             |                     |         |
| 😭 Subscriptions 🗸 🗸 |                                |                   |                   |                             |                     |         |
| Integration         |                                |                   |                   |                             |                     |         |

2. Enter the message and select the receiver(s).

|                    |                            | Add Message                             |                              |
|--------------------|----------------------------|-----------------------------------------|------------------------------|
| fessage            | e Title                    |                                         |                              |
| fessage            | 8                          |                                         |                              |
| eceiver<br>Both ir | r<br>ndoor monitor and app | <ul> <li>Indoor monitor only</li> </ul> | <ul> <li>App only</li> </ul> |
| IID/Em             | nail/Name                  |                                         |                              |
|                    | UID                        | Name                                    | Email                        |
|                    | 5926100148                 | Gabriel                                 | com                          |
|                    | 5926100285                 | 454680                                  | -                            |
|                    | 5926100308                 | Stella_test                             |                              |
|                    | 5926100313                 | 111                                     | ~                            |
|                    |                            |                                         |                              |

After creating and sending the messages, you can click 🕧 to view the details and click 📺 to delete them.

| Dashboard           | Luna >> Message                 |                   |                   |                             |                     |         |
|---------------------|---------------------------------|-------------------|-------------------|-----------------------------|---------------------|---------|
| 💼 Sites             | Only supports Single-Family Hou | ise               |                   |                             |                     |         |
| Lusers              | Message $\lor$                  |                   | Q Search          |                             |                     | New     |
| 🎓 Firmware          | Title                           | Message           | Receiver          | Receiver Type               | Created Time        | Actions |
| 🔥 Upgrade           | Welcome                         | Welcome to Akuvox | Gabriel           | Both Indoor Monitor and App | 2023-11-16 11:31:10 | 0 🖻     |
| 💬 Message           |                                 |                   |                   |                             |                     |         |
| MAC Library         |                                 |                   | Lines per page 10 | V C Coto 1 Go 1 In All      |                     |         |
| 🛐 Subscriptions 🗸 🗸 |                                 |                   |                   |                             |                     |         |
| Integration         |                                 |                   |                   |                             |                     |         |

## Subscription

You can pay the subscription fee for the service activation and renewal including the SmartPlus App of family master and member accounts, and third-party locks.

### **Activate Service**

#### Note

- You need to be granted permission by your distributor to pay fees.
- You can create three free family member accounts for each master account.
- You will be prompted to pay the extra fee when creating a fourth or more <u>family member accounts</u>. You can also pay for the accounts in the Subscription module by selecting the service type as Additional App.

1. Select Subscriptions in the Subscription module.

2. Select Single Family as the Project Type.

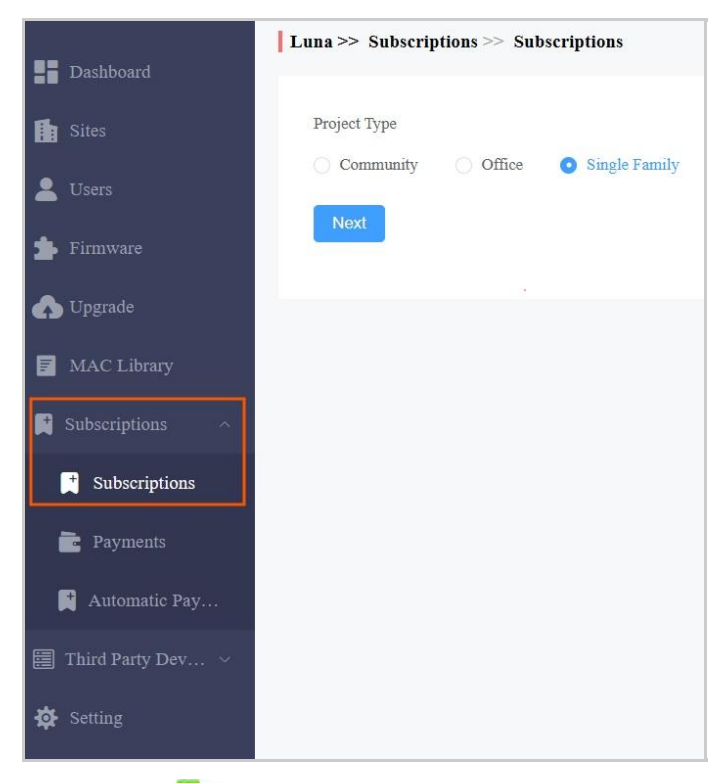

3. Click Active

4. Follow the on-screen instructions to finish the payment.

| < Back          |                                |          |                  |              |                     |                    |              |
|-----------------|--------------------------------|----------|------------------|--------------|---------------------|--------------------|--------------|
| 1               |                                |          | 2                |              | 3                   |                    |              |
| Purchase Types  | 8                              |          | Purchase Details |              | Payment Information |                    | Confirmation |
| Service Type    | All ~                          | Q Search |                  |              |                     |                    |              |
| Please Select I | (tems(3000 maximum at a time.) |          |                  |              |                     |                    |              |
| Selected 0/0:   | :                              |          |                  |              |                     |                    |              |
|                 | Email                          | Name     |                  | Service Type |                     | Activation Fee(\$) |              |
|                 |                                |          |                  | No Data      |                     |                    |              |

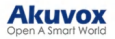

| Tra              | insaction Type: Acti | vation Fee                                |                                          |
|------------------|----------------------|-------------------------------------------|------------------------------------------|
| Tra              | Insaction Number: 4  | 165648433739391                           |                                          |
| Tot              | al Price: 📕          |                                           | Should Pay:                              |
| C                | oupon                |                                           | Exchange Coupon                          |
| ſ                |                      |                                           |                                          |
| 1                | Don't Use Coupon     | All Fee                                   |                                          |
|                  |                      | rC16738Vq42M6765<br>2021-12-02 14:33:08 - |                                          |
|                  |                      | 2022-12-31 00:00:00                       |                                          |
|                  |                      | 1911.                                     |                                          |
|                  |                      |                                           |                                          |
|                  |                      |                                           | Coupon Pay:                              |
|                  |                      |                                           |                                          |
| Pa               | ayment metho         | d                                         |                                          |
| 0                | stripe               |                                           |                                          |
| Ot               | her payment method   |                                           |                                          |
| liones note that | the Object exception | cisiont has been absended to SMADT DI     |                                          |
| lingapore-based  | d, SMART-PLUS PTE    | LTD. is one of Akuvox's authorized ope    | eration companies for its cloud service. |
|                  |                      |                                           | Amount Paid                              |
|                  |                      |                                           | Anount and                               |

You can set up the Billing Information on the Settings > Billing Information interface.

### **Billing Information Description**

| No. | Filed Name     | Description                                    |
|-----|----------------|------------------------------------------------|
| 1   | Company/Family | Fill in the distributor company.               |
| 2   | ATTN           | Fill in the name of the distributor.           |
| 3   | Address        | Fill in the address of the distributor.        |
| 4   | TEL            | Fill in the telephone number of the installer. |
| 5   | Fax            | Fill in the Fax number of the installer.       |
| 6   | Email          | Fill in the mail of the distributor.           |

## **Renew Service**

- 1. Select Subscriptions in the Subscription module.
- 2. Select Single Family as the Project Type.

3. Click Renew .

4. Select the desired service type and items.

| < Back                                  | es                                      |                 | 2<br>Purchase Details |                 | 3<br>Payment Information | (4)<br>Confirmation |
|-----------------------------------------|-----------------------------------------|-----------------|-----------------------|-----------------|--------------------------|---------------------|
| Service Type Please Select Selected 0 / | All · · · · · · · · · · · · · · · · · · | Expiration Time |                       | • ©             | Q Search                 |                     |
|                                         | Email                                   |                 | Name                  | Monthly Fee(\$) | Service Type             | Expiration Time     |
|                                         |                                         |                 | testest               |                 | Video Storage 🥢          | 2024-12-31 00:00:00 |

- 5. Choose to renew manually or automatically.
  - Renew Manually:

Select Manual and the renewal period with a maximum of 5 years.

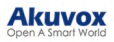

| Renew Type                     | Auto Renew<br>Monthly(30days) | Manual |
|--------------------------------|-------------------------------|--------|
| Renew To :                     |                               |        |
| Number of Renewal Apartment(s) | 0                             |        |
| Total Price                    | <b>S0</b>                     |        |
| Next                           |                               |        |

• Renew Automatically: Renewal occurs every 30 days and extends the account's upcoming expiration date by 30 days.

#### Note

Auto Renew is ONLY available for some installer accounts of **Ucloud**. If you want to use this feature, please contact the Akuvox tech team.

Select Auto Renew Monthly(30 days) and the Renew Times that decide how many months the renewal lasts.

| Kelew Type                     |           |
|--------------------------------|-----------|
| Renew Times                    | Unlimited |
| Number of Renewal Apartment(s) | 0         |
| Total Price/Month              | 50        |

6. Click Next and pay for the bill.

| Transaction Number 41656501256454                                                         | 62                                                                                               |
|-------------------------------------------------------------------------------------------|--------------------------------------------------------------------------------------------------|
| Total Price:                                                                              | Should Pave                                                                                      |
| Total Thee.                                                                               | Silouu ray.                                                                                      |
| Coupon                                                                                    | Exchange Coupon                                                                                  |
|                                                                                           |                                                                                                  |
| Don't Use Coupon All Fee                                                                  | 2700                                                                                             |
| 2021-12-02 14:                                                                            | 33:52 - 00:00                                                                                    |
| 2022-12-01 00.                                                                            | 00.00                                                                                            |
|                                                                                           |                                                                                                  |
|                                                                                           |                                                                                                  |
|                                                                                           | Coupon Pay: \$0                                                                                  |
| Payment method                                                                            |                                                                                                  |
| • stripe                                                                                  |                                                                                                  |
| Other payment method                                                                      |                                                                                                  |
|                                                                                           |                                                                                                  |
| te that the Stripe payment recipient has been<br>-based, SMART-PLUS PTE. LTD. is one of A | changed to SMART-PLUS PTE. LTD.<br>kuvox's authorized operation companies for its cloud service. |
|                                                                                           |                                                                                                  |

#### Note:

- · Coupons are not supported for Auto Renew.
- After two consecutive failed charges, the automatic renewal will be deactivated, and you will be notified by email.
- The expiration email will not be sent to the property managers and end users when the Auto Renew service is activated for their apartments.

## **Automatic Payment Records**

On the Subscription module, you can check the automatic payment records including Auto Renew settings, total prices, etc.

| 1)<br>Purchase Types       |                | 2<br>Purchase Details |             | 3)<br>Payme              | nt Information |        |                     | (4)<br>Confirma |
|----------------------------|----------------|-----------------------|-------------|--------------------------|----------------|--------|---------------------|-----------------|
| Activa                     | te             |                       | Renew       |                          |                |        |                     |                 |
| Automatic Payment Record   |                |                       |             |                          |                |        |                     |                 |
| Renew Type                 | Time Zone      | Start Time            | Renew Times | Next Approximate Paydate | Total Price    | Status | Created Time        | Action          |
| Auto Renew Monthly(30days) | +8:00 Shanghai | 2024-02-05 09:41:40   | Unlimited   | -                        |                | Cancel | 2024-02-05 09:41:41 | 0               |
|                            |                | Lines per page        | 10 ~ <      | 1 > Go to 1 Go 1         | In All         |        |                     |                 |

#### Coupons

You can check the coupon information on the Setting > Coupon Details interface.

| E Darbhoard         | Luna >> Setting             |                 |             |                      |                                |
|---------------------|-----------------------------|-----------------|-------------|----------------------|--------------------------------|
| Sites               | Coupon Details              | Coupon Balance: |             |                      |                                |
| LUsers              | O Time Zone                 | Coupon Number   | Coupon Type | Used/Original Amount | Effective Time/Expiration Time |
| 🚖 Firmware          | Billing Information         |                 |             |                      |                                |
| 🔥 Upgrade           | Customer Service            |                 |             |                      |                                |
| MAC Library         | Account Setting             |                 |             | No Duta              |                                |
| 📓 Subscriptions 🗠   | Single-Family Email Setting |                 |             |                      |                                |
| 🗐 Third Party Dev 🗸 |                             |                 |             |                      |                                |
| 🏟 Setting           |                             |                 |             |                      |                                |

## **Transaction History**

The Payments sub-module allows you to search, check, and delete the transaction history following the user account activation and renewal. You can also download the invoice if needed.

#### **Check and Delete Transaction History**

After the payment is made, you can check the details of the transaction.

- 1. Select Payments in the Subscriptions module.
- 2. Select Single Family.
- 3. Search for the transactions by the service type, status, and order number.

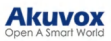

| Dashboard                                | Community Office Single Fan | all  | Order Number      | O Search    |               |              |         |
|------------------------------------------|-----------------------------|------|-------------------|-------------|---------------|--------------|---------|
| <ul> <li>Sites</li> <li>Users</li> </ul> | ille im                     |      |                   | Q onesi     |               |              |         |
| ➡ Firmware                               | Order Number                | Туре | Counts            | Total Price | Status        | Created Time | Actions |
| 🔥 Upgrade                                |                             |      |                   | No Data     |               |              |         |
| MAC Library                              |                             |      | Lines per page 10 | < ↓ > Go to | 1 Oo 0 In All |              |         |
| Subscriptions ^                          |                             |      |                   |             |               |              |         |
| Payments                                 |                             |      |                   |             |               |              |         |
| Automatic Pay                            |                             |      |                   |             |               |              |         |
| Third Party Dev ~                        |                             |      |                   |             |               |              |         |
| 🔅 Setting                                |                             |      |                   |             |               |              |         |

4. Click  $\bigcirc$  of the transaction to check and download the invoice.

| 5.  | Click | Ū | to  | delete | transactions. |
|-----|-------|---|-----|--------|---------------|
| ••• | •     | _ | ••• |        |               |

| Order Number        | 51166139689914375   | Download Invoice File |         |
|---------------------|---------------------|-----------------------|---------|
| Created Time        | 2022-08-25 15:08:19 |                       |         |
| Status              | Succeed             |                       |         |
| Туре                | Activation          |                       |         |
| Payer               | RyanChen            |                       |         |
| Stripe Info         |                     |                       |         |
| Stripe Order        |                     |                       |         |
| Coupon Info         |                     |                       |         |
| Coupon Number       | q1M67384fT2r6796    |                       |         |
| Coupon Usage Amount | 8                   |                       |         |
| 1 Item(s)           | Total Price : 🔐     | Final Price : 📭       |         |
| APT                 |                     |                       | Price 💶 |
| 1 Item(s)           |                     |                       |         |

#### **Search Description**

| No. | Field Name   | Description                                                                                                    |
|-----|--------------|----------------------------------------------------------------------------------------------------|
| 1   | Туре         | <ol> <li>Four types:</li> <li>All: for all of the above three types.</li> <li>Activation: transaction for the initial activation of the user account.</li> <li>Subscription: transaction for the renewal of the cloud service.</li> <li>Additional app: transaction for the SmartPlus app service.</li> </ol>                                                                                                    |
| 2   | Status       | <ol> <li>Seven types of status:         <ol> <li>Processing: for the order that is ready to be paid.</li> <li>Completed: for the order that is paid.</li> <li>Failed: for the orders that failed.</li> <li>Time out: for the order that is not paid in time before</li> </ol> </li> <li>reaching the time out.         <ol> <li>All: for all of the above four types.</li> <li>Cancel: for the order that has been canceled.</li> <li>System Processing: the order is processed by the system after the payment is made.</li> </ol> </li> </ol> |
| 3   | Order Number | Shows the transaction order number.                                                                                                    |

# Log Control

You can set whether to generate a door log when visitors call residents but do not open the door. When enabled, property managers can check the door log on the SmartPlus platform and Apps.

#### Akuvox Open A Smart World

|                      | Luna >> Setting              |                                              |  |
|----------------------|------------------------------|----------------------------------------------|--|
| Dashboard            |                              |                                              |  |
| Sites                | Coupon Details               | Visitor Call Snapshots                       |  |
| 🙎 Users              | O Time Zone                  | Save visitor call snapshots to the door log. |  |
| 🏂 Firmware           | Billing Information          | Submit                                       |  |
| 🔥 Upgrade            | Customer Service             |                                              |  |
| 🗭 Message            | Service Provider Information |                                              |  |
| MAC Library          | Account Setting              |                                              |  |
| Subscriptions ~      | Single-Family Email Setting  |                                              |  |
| Integration          | 1. Notification              |                                              |  |
| Setting              |                              |                                              |  |
| ₩: Notification Ce ~ | Log Setting                  |                                              |  |
| Privacy Policy       |                              |                                              |  |

Click Setting > Log Setting to set it up. It is enabled by default.

## **Email Notifications**

You can decide whether to send account expiration and service renewal notifications to end users. Enable or disable email notifications on the Setting > Single-Family Email Setting interface.

| Dashboard           | Luna >> Setting             |                                   |
|---------------------|-----------------------------|-----------------------------------|
| Sites               | Coupon Details              | Send Expiration Email To End User |
| Lusers              | • Time Zone                 | On Off                            |
| 🛓 Firmware          | Billing Information         | On Off                            |
| 🔥 Upgradė           | Customer Service            | Submit                            |
| MAC Library         | Account Setting             |                                   |
| 📑 Subscriptions 🗸 🗸 | Single-Family Email Setting |                                   |
| Third Party Dev ~   |                             |                                   |
| Setting             |                             |                                   |

## **Customer Service**

Customer service allows customers to contact you through the information you entered on the SmartPlus installer portal.

- 1. Click Setting and select Customer Service.
- 2. Enter or modify your phone number and email address.
- 3. Enable Receive Feedback if needed and end users' feedback will be sent to the email address that you fill in.

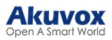

| Dashboard           | Luna >> Setting             |                                                      |
|---------------------|-----------------------------|------------------------------------------------------|
| 💼 Sites             | Coupon Details              | * Phone                                              |
| LUSERS              | O Time Zone                 | Residents can contact you through this phone number  |
| <b>*</b> Firmware   | Billing Information         | Residents can contact you through this email address |
| 🔥 Upgrade           | © Customer Service          | Receive Feedback                                     |
| MAC Library         | Account Setting             | Submit                                               |
| 📑 Subscriptions 🗸 🗸 | Single-Family Email Setting |                                                      |
| Third Party Dev ~   |                             |                                                      |
| Setting             |                             |                                                      |

## Set Account Access Permission

You can grant permission to your distributor to log in to your account without a password. With permission, distributors can switch to your account from their web portal to give you support or assistance. The account setting option will be displayed in the drop-down list once the distributor enables the account access feature. You can turn on or off the permission whenever you need.

- 1. Click Setting and select Account Setting.
- 2. Disable/enable the permissions.

| Dashboard                                               | Luna >> Setting                              |                                                                                                    |  |
|---------------------------------------------------------|----------------------------------------------|----------------------------------------------------------------------------------------------------|--|
| Dissubvalu                                              | Coupon Details Time Zone Billing Information | Permission Granted<br>Grive authorisation to your distributor to access your account.<br>If you turn off the feature, your distributor can't help you.<br>Installer APP |  |
| MAC Library MAC Library Subscriptions Third Party Dev ~ | Customer Service                             |                                                                                                    |  |

#### Note

The account setting will only appear once your distributor enables the account access feature. By default, the Permission Granted feature is turned off.

## **Contact Us**

For more information about the product, please visit us at www.akuvox.com or feel free to contact us by

Sales email: sales@akuvox.com

Technical support email: support@akuvox.com

Telephone: +86-592-2133061 ext.7694/8162

We highly appreciate your feedback about our products.

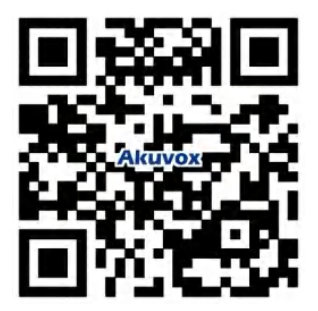